# Thanh toán hóa đơn trực tuyến Thanh toán ngay

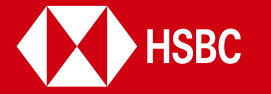

# Giới thiệu

Hướng dẫn này cung cấp cho Quý khách quy trình chi tiết để thanh toán hóa đơn trên Ngân Hàng Trực Tuyến và Ứng dụng HSBC Mobile Banking (Ứng dụng HSBC Việt Nam).

Chọn một nền tảng Ngân hàng số mà Quý khách muốn dùng để thanh toán hóa đơn:

Ngân Hàng Trực Tuyến

Ứng dụng HSBC Việt Nam

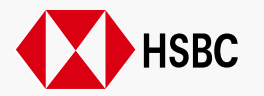

# Quy trình Thanh toán hóa đơn trên Ngân Hàng Trực Tuyến

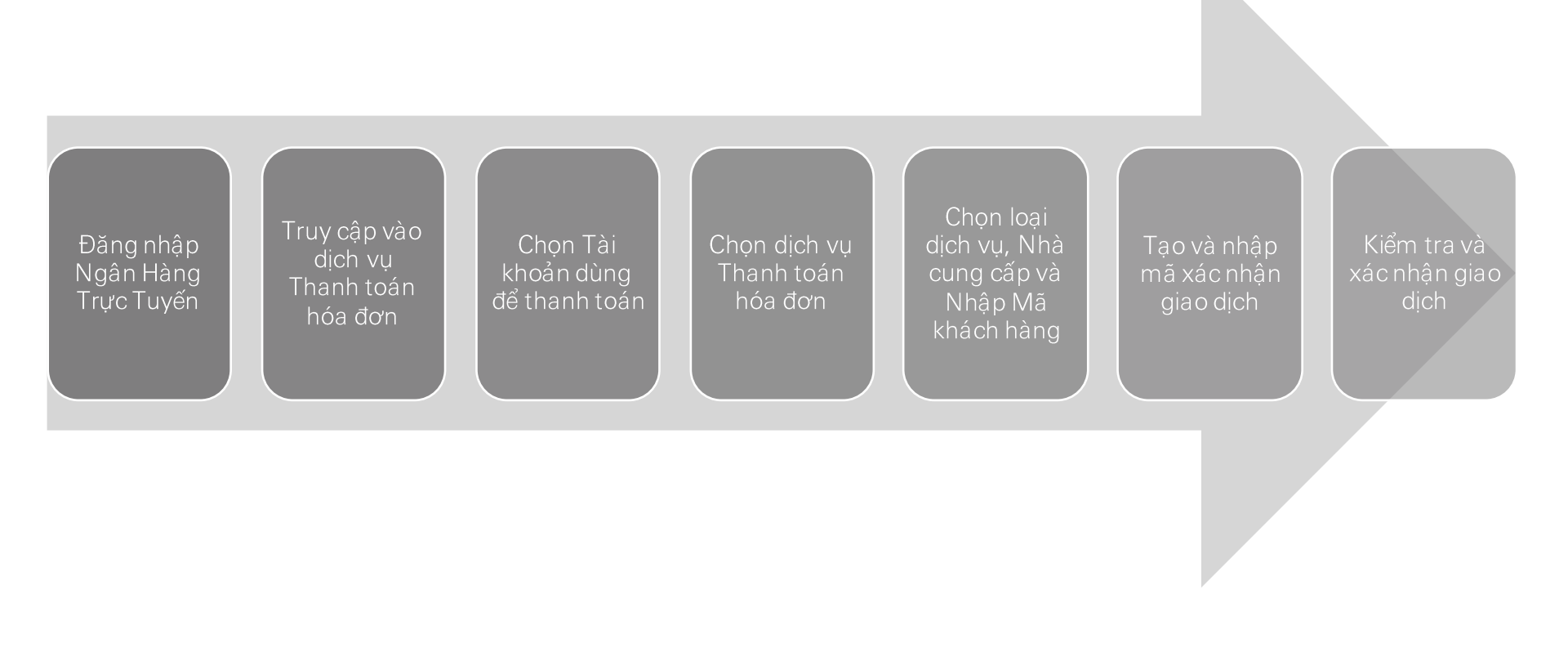

Trở về Tiếp tục

# Truy cập vào dịch vụ Thanh toán hóa đơn - gồm 4 cách

<u>Cách 1</u>: Chọn Thanh toán hóa đơn và Chuyển khoản tại mục Truy cập nhanh

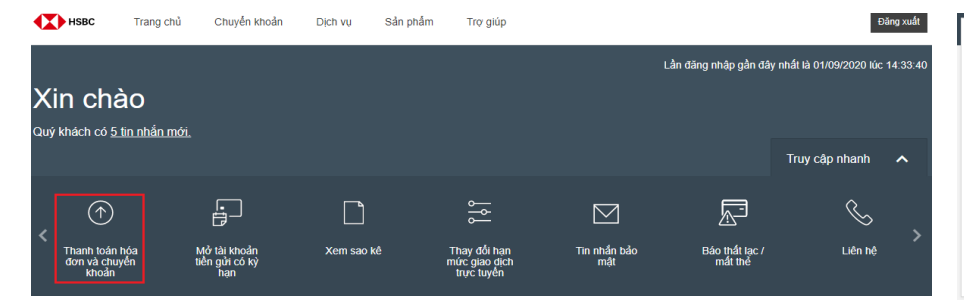

<u>Cách 2:</u> Tại trang chính thể hiện tổng quan Tài khoản/Thẻ  $\rightarrow$  Chọn (...) tại tài khoản mà Quý khách muốn dùng để thanh toán hóa đơn  $\rightarrow$  Chọn "**Thanh toán hóa đơn và Chuyển khoản**"

| 3 giao dịch gần đây nhất<br>Hôm qua TRANSFER 125.000 | × | Tai Khoan Tien Gui An Loi<br>102041 |          | <b>13.550.541</b> VND<br>Số dự khả dụng: 13.550.541 VND | : |
|------------------------------------------------------|---|-------------------------------------|----------|---------------------------------------------------------|---|
| Hôm qua TRANSFER 125.000                             |   | 3 giao dịch gần đây nhất            |          |                                                         |   |
|                                                      |   | Hôm qua                             | TRANSFER | 125.000                                                 |   |
| Hồm qua TRANSFER - 125.000                           |   | Hôm qua                             | TRANSFER | - 125.000                                               |   |
| Hôm qua TRANSFER - 125.000                           |   | Hôm qua                             | TRANSFER | - 125.000                                               |   |

<u>Cách 3</u>: Chọn mục Chuyển khoản tại đầu trang, sau đó "Thanh toán hóa đơn và Chuyển khoản"

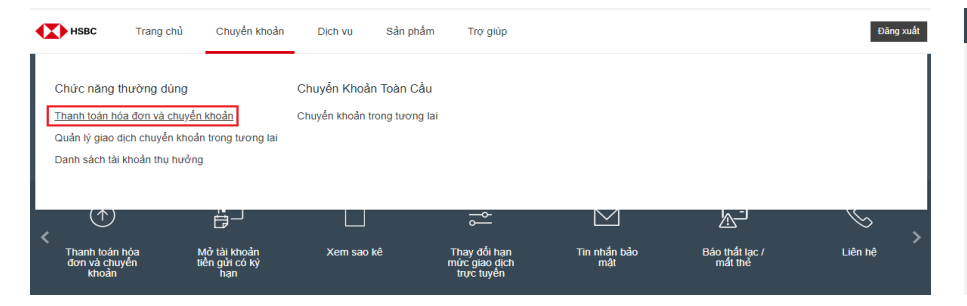

<u>Cách 4</u>: Tại trang chi tiết của mỗi Tài khoản (sau khi nhấn chọn vào tài khoản lựa chọn)  $\rightarrow$  chọn **Quản lý**  $\rightarrow$  chọn **"Thanh toán và chuyển khoản"** 

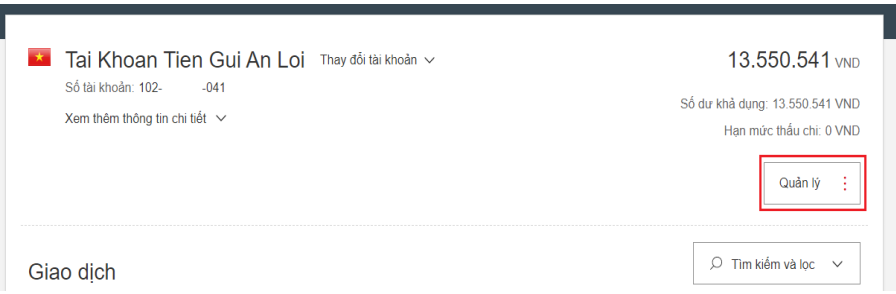

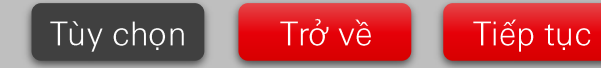

# Chọn Tài khoản dùng để thanh toán (nếu Quý khách chọn cách 1 hoặc 3) & Thanh toán hóa đơn

| Chuyển khoản                       | THANH TOÁN VÀ CHUYỆN KHOẢN                                                                                                    | Chọn <b>Lựa chọn Tài khoản</b> mà Quý khách muốn sử dụng để thanh toán                                                                                                    |
|------------------------------------|----------------------------------------------------------------------------------------------------|----------------------------------------------------------------------------------------------------|
| Thanh toán hóa đơn và chuyển khoản | Thanh toán và chuyển khoản mới         Từ đây, Quý khách có thể chuyển tiền giữa các tài khoản liên kết hoặc chuyển đến tải khoản của người thụ hưởng cả nhân trong và ngoài nước. Quý khách cũng có thể chuyển khoản cho nhà cung cấp dịch vụ để thanh toán hóa đơn.         Từ         Từ         Tải khoản       Chọn tải khoản                                                                                                    | <ul> <li>cho hóa đơn bằng cách nhấn vào mục "Tài khoản"</li> <li>Lưu ý: Quý khách có thể chọn 1 trong 2 lựa chọn sau để thanh toán cho hóa đơn:</li> <li>Tài khoản An Lợi/Vãng Lai mệnh giá tiền Việt Nam đồng, hoặc:</li> <li>Thẻ tín dụng</li> <li>Vui lòng đảm bảo Tài khoản của Quý khách đủ số dư và hạn mức tín dụng để thanh toán</li> </ul> |
| Chọn một tùy chọn                  | Tải khoản của Quý khách hoặc người thu hưởng đã có giao dịch trước đây       >         Chuyển tiền giữa các tải khoản liên kết hoặc tải khoản thu hưởng đã dâng kỳ       >         Chuyển tiền cho người thụ hưởng cá nhân mới       >         Chuyển tiền cho người thụ hưởng cá nhân mới       >         Chuyển tiền cho người thụ hưởng cá nhân tần đầu tên. Quỳ khách       >         cần củng cấp thông tin ngân hàng của người thụ hưởng       >         Thanh toán hóa đơn       Thanh toán hỏa đơn. Vui lông lựa chọn dịch vụ trong danh sắch được       >         Quay lại các tài khoản của Quỳ kh       > | Chọn <b>"Thanh toán hóa đơn"</b>                                                                                                    |
|                                    |                                                                                                    | Tùy chọn Trở về Tiếp tục                                                                                                    |

٠

# Chọn Dịch vụ và nhập số điện thoại

# Nạp tiền điện thoại

| MOVE MONEY             | Thanh toán và chuyển khoản  Ngân hàng   HSBC                                                                     |                                                                     |                   |                                                            |                                                                                                    |                                                             |
|------------------------|----------------------------------------------------------------------------------------------------|---------------------------------------------------------------------|-------------------|------------------------------------------------------------|----------------------------------------------------------------------------------------------------|-------------------------------------------------------------|
| Pay and transfer       | Thanh toán Hóa đơn                                                                                               |                                                                     |                   |                                                            |                                                                                                    |                                                             |
| View eStatements       |                                                                                                    |                                                                     |                   | ,                                                          |                                                                                                    |                                                             |
| Manage payees          | Từ đay, Quy khách có thể trá cửu thôn                                                                            | g tin và thành toàn hoa dòn                                         |                   | Đên                                                        |                                                                                                    |                                                             |
| Manage future transfer | Từ                                                                                                    |                                                                     | Chỉnh sửa 🖍       |                                                            |                                                                                                    |                                                             |
|                        | Tài khoản                                                                                                    | The Tin Dung Visa Bach Kim<br>4378-4100-0117-4009<br>VND -6,351,202 |                   | Dịch vụ                                                    | Nạp tiền điện thoại 🗸 🗸                                                                                                    | ]                                                           |
|                        |                                                                                                    | Available credit VND 89,648,797                                     |                   | Số điện thoại                                              | 0988678124                                                                                                    | ]                                                           |
|                        | Đến                                                                                                    |                                                                     |                   |                                                            |                                                                                                    |                                                             |
|                        | Dịch vụ                                                                                                    | Chọn loại hình dịch vụ                                              |                   | Thông tin quan tro                                         | png                                                                                                    |                                                             |
|                        |                                                                                                    | Internet                                                            |                   | Giao dịch sẽ được xử lý với<br>xử lý toàn bộ các giao dịch | i điều kiện Quý khách có đủ tiền trong Tài khoản hoặc hạn mức khả dụ<br>không vượt quá hạn mức thanh toán trong ngày áp dụng cho tài khoải | ựng trên Thẻ tín dụng, đồng thời giá ti<br>n của Quý khách. |
|                        | Thông tin quan trong                                                                                             | Nạp tiền điện thoại                                                 |                   |                                                            |                                                                                                    |                                                             |
|                        | THONG ƯN Quản trộng<br>Giao địch sẽ được xử lý với điều kiện Quý k<br>xử lý toàn bộ các giao địch không vượt quả | Thể cảo<br>hà<br>hạn mực thanh toạn trời nhiện của Quý khách.       | đồng thời giá trị |                                                            |                                                                                                    | Hủy bỏ Tiếp tục                                             |
|                        |                                                                                                    | Hủy bỏ                                                              | Tiếp tục          | 1                                                          |                                                                                                    |                                                             |
| ₋ựa chọn dịch vụ c     | cần thanh toán trong                                                                                             | g danh sách tại mục "Dịch vụ"                                       | → Nạp             | Sau khi nhập Số đ<br>vui lòng tham khả                     | iện thoại, Quý khách có thế đọc mục<br>o mục <b>Điều Khoản và Điều Kiên</b> tr                                                             | <b>Thông tin quan t</b><br>ước khi tiến hành t              |

Lựa chọn dịch vụ cần thanh toàn trong danh sách tại mục "Dịch vụ" 🔿 Nạp tiền điện thoại

Chọn "Tiếp tục" để chuyển qua màn hình tiếp theo.

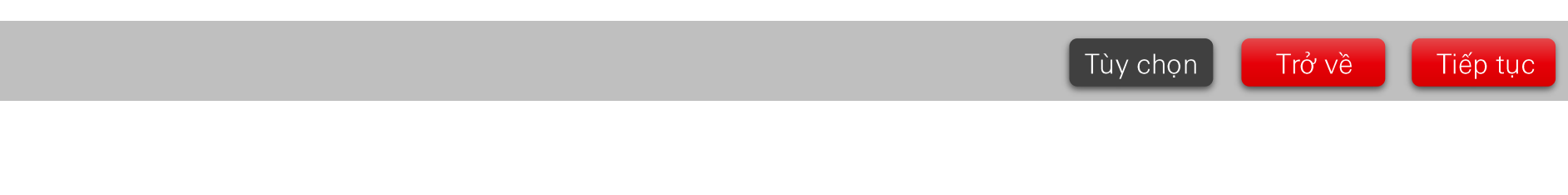

toán hóa đơn.

PUBLI С

# Chọn Dịch vụ, Nhà cung cấp và giá trị thẻ điện thoại

# Thẻ điện thoại

| MOVE MONEY                                             | PAY AND TRANSFER                                                                           |                                                                                     |                                       |           |
|--------------------------------------------------------|--------------------------------------------------------------------------------------------|-------------------------------------------------------------------------------------|---------------------------------------|-----------|
| ay and transfer<br>uto pay registration and management | Pay a biller<br>From here, you can search and pay a b                                      |                                                                                     |                                       |           |
|                                                        | From                                                                                       |                                                                                     |                                       | Edit 🖌    |
|                                                        | Account                                                                                    | HSBC Advance<br>12-34-56 12345678                                                   | VND 10,090.45                         |           |
|                                                        |                                                                                            | Available balance VND 10,590.45                                                     |                                       |           |
|                                                        | То                                                                                         |                                                                                     |                                       |           |
|                                                        | Service                                                                                    | Mobile Pre-paid card                                                                | ~                                     |           |
|                                                        | Biller name                                                                                | Mobifone                                                                            | Q                                     |           |
|                                                        | Pre-paid value                                                                             | 10,000                                                                              | ~                                     |           |
|                                                        | Number of cards                                                                            | 01                                                                                  |                                       |           |
|                                                        | Important information                                                                      |                                                                                     |                                       |           |
|                                                        | Please make sure there is enough money in<br>need to make sure that the daily limit for yo | your account or available limit in your o<br>ur account supports all your requests. | redit card on the dates selected. You | will also |
|                                                        | By using this service, you agree with our Te                                               | rms & Conditions for bill payment.                                                  |                                       |           |
|                                                        |                                                                                            |                                                                                     |                                       |           |

Thực hiện theo hướng dẫn bên dưới Bước 1 : Dịch vụ - Thẻ điện thoại Bước 2: Tên nhà cung cấp – Chọn trong danh sách có sẵn Bước 3: Chọn giá trị thẻ điện thoại trong danh sách có sẵn Bước 4: Nhập số lượng thẻ điện thoại Quý khách muốn mua

Chọn "Tiếp tục" để chuyển qua màn hình tiếp theo.

Tùy chọn

Trở về

Tiếp tục

PUBLI C

# Chọn Dịch vụ, Nhà cung cấp và nhập Mã khách hàng

# Các dịch vụ thanh toán hóa đơn khác

| Đên                                                                                             |                            |                       |                                              |                                             |                                                 |          |
|-------------------------------------------------------------------------------------------------|----------------------------|-----------------------|----------------------------------------------|---------------------------------------------|-------------------------------------------------|----------|
| Dịch vụ                                                                                         | Điện                       | ~                     |                                              |                                             |                                                 |          |
| Tên nhà cung cấp                                                                                | Chọn một nhà cung cấp      | ^                     | Đến                                          |                                             |                                                 |          |
|                                                                                                 | EVN HCMC                   |                       |                                              | [                                           |                                                 |          |
|                                                                                                 | EVN Hà Nội                 |                       | Dịch vụ                                      | Điện                                        | ~                                               |          |
| Thông tin quan trọng                                                                            | EVN Miền Bắc               |                       | Tên nhà cung cấp                             | EVN HCMC                                    | ~                                               |          |
| Giao dịch sẽ được xử lý với điều kiện Quý khá<br>xử lý toàn bộ các giao dịch không vượt quá hại | EVN Miền Nam               | ng trên Th<br>của Quý |                                              |                                             |                                                 |          |
|                                                                                                 | <b>x</b>                   |                       | Mã khách hàng                                | PE15000054866                               | ler It                                          |          |
|                                                                                                 |                            |                       |                                              | appears on your billing statements.         |                                                 |          |
|                                                                                                 |                            |                       | Thông tin quan trong                         |                                             |                                                 |          |
| Thực hiện theo hướng dẫn bên c                                                                  | dưới:                      |                       | Giao dịch sẽ được vừ lý với điều kiên Quý kh | ách có đủ tiền trong Tài khoản hoặc hạn mức | c khả dụng trên Thẻ tín dụng, đồng thời giá trị |          |
| Bước 1 : Dịch vụ – Chọn dịch v<br>nước, cước di động trả sau,                                   | vụ từ danh sách có sẵn như | r điện,               | xử lý toàn bộ các giao địch không vượt quá h | ạn mức thanh toán trong ngày áp dụng cho tả | ài khoản của Quý khách.                         |          |
| Bước 2: Tên nhà cung cấp – Cho                                                                  | ọn trong danh sách có sẵn  |                       |                                              |                                             |                                                 |          |
| Bước 3: Nhập Mã khách hàng                                                                      |                            |                       |                                              |                                             | Hủy bỏ Tiếp tục                                 |          |
| Chọn <b>"Tiếp tục"</b> để chuyển qua                                                            | a màn hình tiếp theo.      |                       |                                              |                                             |                                                 |          |
|                                                                                                 |                            |                       |                                              | Tùy c                                       | họn Trở về                                      | Tiếp tục |

# Tạo và nhập mã xác nhận giao dịch

Nếu Quý khách vẫn đang sử dụng Thiết bị bảo mật, để hoàn tất quy trình thanh toàn, Quý khách cần **tạo** và **nhập Mã bảo mật** theo như hướng dẫn trên màn hình.

Sau khi thực hiện xong, Quý khách cần chọn Tiếp tục để thực hiện.

Nếu Quý khách đã chuyển sang Digital Secure Key.

Mã bảo mật được tạo ra từ Ứng dụng HSBC Việt Nam sẽ được nhập vào mục mã bảo mật để xác thực giao dịch trên Ngân Hàng Trực Tuyến

|                    | ng, ady khaon oar                                                                                                    |                                                                                                    | thạo mọn.                                                                                     | >        | Xác thực giao dịch                                                                                                    |   | Yêu cầu bảo mật bố | suna                                                                            |                                                                                                    |                                                                                                    |
|--------------------|----------------------------------------------------------------------------------------------------|----------------------------------------------------------------------------------------------------|-----------------------------------------------------------------------------------------------|----------|----------------------------------------------------------------------------------------------------|---|--------------------|---------------------------------------------------------------------------------|----------------------------------------------------------------------------------------------------|----------------------------------------------------------------------------------------------------|
| Yêu cầu bảo mật bỗ | SUNG<br>Bước 1<br>Nhấn và giữ 🎱 để bật Thiết<br>Bị Bảo Mật, sau đó nhập mật<br>mã Thiết Bị Bảo Mật của Quý<br>khách. | Bước 2<br>Khi màn hình hiển thị từ<br>"HSBC", nhấn và giữ ♥ cho<br>đến khi màn hình nhập đữ liệu<br>xuất hiện. Vui lòng loại bỏ toàn<br>bộ ký tự chữ cái và chỉ nhập 8<br>(tám) chữ số cuối. Nếu Mã<br>khách hàng có ít hơn 8 chữ<br>số, vui lòng thêm số 0 vào<br>trước Mã khách hàng cho đến<br>khi đù 8 chữ số. Ví dụ: nếu Mã<br>khách hàng là A1B23C4, vui<br>lòng nhập 00001234. | Bước 3<br>Nhần ♥ và sử dụng<br>8 số hiễn thi trên màn<br>hình Thiết Bị Bảo Mật<br>để tiếp tục |          | Aib bảo mật         O 3 O 7 3 5         Mã bảo mật sẽ hết hiệu lực trong 55 giảy         Aib bảo mật sẽ hết hiệu lực trong 55 giảy         Ng bảo mật sẽ hết hiệu lực trong 55 giảy         Jo 10 kỳ lực đa cấu chung thông thông cong cấn mặt lậc ngững giảy         Jo bảo kỳ của cấu cấu tượng tộ nha hướng mo đanh những giảy         Jo bảo khách trù tượng tộ nha hướng mo đanh những giảy         Jo bắt khách trì tưởng, chíng hạn như nhà cung cấp dich vụ là và vịc khách thìn thôn hóa đơn.         ể biết thươn thông thơn trụ cấp Trụng tâm | ] |                    | Bước 1<br>Vui lông mở ứng dụng HSBC<br>Mobile Banking và chọn Tạo<br>Mã bảo mật | Bước 2<br>Chọn Xác thực giao dịch và<br>làm theo hướng dẫn thể hiện<br>trên úng dung HSBC Mobile<br>Banking, Vui lông nhập 8<br>(tám) chữ số cuối của Mã<br>khách hàng, Nếu Mã khách<br>hàng chứa chữ cải nàộc kỳ tự<br>đãc biết băng số 0. Ví dụ, nắu<br>Mã khách hàng là 17003583A,<br>vui lông nhập 7003583A,<br>vui lông nhập 7003583A,<br>vui lông nhập 7003690. Nếu<br>Mã khách hàng có 1 hơn 8 kỳ<br>tự, vui lông thêm số 0 vào<br>trước Mã khách hàng cho đến<br>khác hàng là 1234B, vui Mã | Bước 3<br>Nhập Mã xác thực<br>giao đích hiến thị trên<br>màn hình ứng đưng<br>HSBC Mobile Banking<br>của Quý khách vào ô<br>bên dưới. |
| Mã bảo mật         |                                                                                                    |                                                                                                    |                                                                                               | 6        | Nếu Quý khách nhập sai mã PIN, ứng dụng sẽ tạo ra<br>mã bảo mật không hợp lệ.                                                                                                    |   |                    |                                                                                 | lòng nhập 00012340                                                                                                    |                                                                                                    |
|                    |                                                                                                    |                                                                                                    |                                                                                               |          | Tạo mã bảo mật mới                                                                                                    |   | Mã bào mật         |                                                                                 |                                                                                                    |                                                                                                    |
|                    |                                                                                                    |                                                                                                    | Hủy bỏ                                                                                        | Tiếp tục |                                                                                                    |   |                    |                                                                                 |                                                                                                    |                                                                                                    |

Vui lòng thực hiện theo hướng dẫn tùy thuộc vào dịch vụ mà Quý khách đang sử dụng:

- Dịch vụ nạp tiền điện thoại: nhập 08 chữ số cuối của Số điện thoại cần nạp tiền
- Dịch vụ Thẻ điện thoại: nhập 06 chữ số cuối của tài khoản hoặc thẻ tín dụng mà Quý khách đang chọn cho giao dịch này và 02 chữ số của số lượng thẻ điện thoại.
- Các dịch vụ thanh toán hóa đơn khác: nhập 08 chữ số cuối của Mã khách hàng.

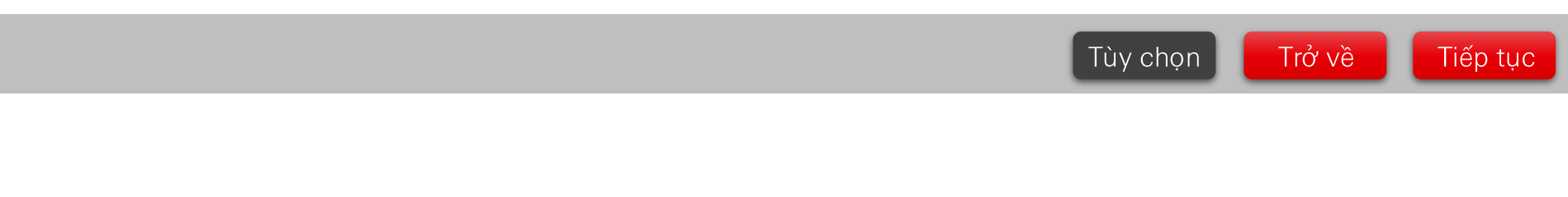

# Kiểm tra và xác nhận giao dịch

# Nạp tiền điện thoại

Quý khách được yêu cầu kiểm tra và xác nhận thông tin sau khi nhập Mã bảo mật Tại đây, Quý khách có thể chỉnh sửa giao dịch bằng cách chọn vào tùy chọn **Chỉnh sửa** Sau khi thông tin được xác nhận, **chọn Xác nhận** để tiếp tục

|                                                                          |                                                                     |                                 | Commation                                                          |                                          |                                 |                  |
|--------------------------------------------------------------------------|---------------------------------------------------------------------|---------------------------------|--------------------------------------------------------------------|------------------------------------------|---------------------------------|------------------|
| Thanh toan va chuyen khoanj Ngan                                         | hang   HSBC                                                         |                                 | Your payment is successful                                         | ly completed.                            |                                 |                  |
| Kiểm tra thông<br>Quý khách vui lòng kiểm tra<br>khách không thể hủy bỏ. | tin<br>a kỹ thông tin trước khi bắm nút Xác nhận. Sau khi xác nhậi  | n, giao dịch thanh toán của Quý | Our reference<br>Confirmation number<br>Biller confirmation number | N1234987654<br>N1234998778               |                                 |                  |
| Từ                                                                       |                                                                     | Chỉnh sửa 🖍                     | From                                                               |                                          |                                 |                  |
| Tài khoản                                                                | The Tin Dung Visa Bach Kim<br>4378-4100-0117-4009<br>Sổ dư khả dụng | <b>—</b> ,                      | Account                                                            | HSBC Advance<br>12-34-56 12345678        |                                 |                  |
|                                                                          |                                                                     |                                 | То                                                                 |                                          |                                 |                  |
|                                                                          |                                                                     |                                 | Service                                                            | Mobile Top-up                            |                                 |                  |
| Đến                                                                      |                                                                     | Chinh sửa 🖊                     | Top up to mobile number                                            | 0123456789                               |                                 |                  |
| Dịch vụ                                                                  | Nạp tiền điện thoại                                                 |                                 | Top-up amount                                                      |                                          |                                 |                  |
| Số điện thoại                                                            | 0913111591                                                          |                                 | Biller name                                                        | Mobifone                                 |                                 |                  |
|                                                                          |                                                                     |                                 | Top-up value                                                       | VND 10,000                               |                                 |                  |
| Số tiền nạp                                                              |                                                                     | Chỉnh sửa 🖍                     | _                                                                  |                                          |                                 |                  |
| Tên nhà cung cấp                                                         | Vinaphone                                                           |                                 | Important information                                              |                                          |                                 |                  |
| Mệnh giá nạp                                                             | VND 10.000                                                          |                                 | The total amount includes the amount                               | t you re paying for selected bill(s) and | i the transaction fee (if any). |                  |
|                                                                          |                                                                     |                                 | 🕒 Print                                                            | ]                                        | Back to your accounts           | Pay another bill |

#### Thông tin quan trọng

Vui lòng đảm bảo tài khoản/ Thẻ Tín Dụng đủ số dư khả dụng tại thời điểm giao dịch được xử lý và việc thực hiện giao dịch nằm trong hạn mức chi trả mỗi ngày.

Khi sử dụng dịch vụ này, Quý khách được xem là đã đồng ý với <u>Điều Khoản và Điều Kiện</u> của Dịch Vụ Thanh Toán Hóa Đơn Trực Tuyến tại tùng thời điểm.

Hủy bỏ Xác nhận

Tùy chọn

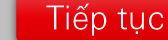

Trở về

С

# Kiểm tra và xác nhận giao dịch

# Thẻ điện thoại

Quý khách được yêu cầu kiểm tra và xác nhận thông tin sau khi nhập Mã bảo mật

Tại đây, Quý khách có thể chỉnh sửa giao dịch bằng cách chọn vào tùy chọn Chỉnh sửa

Sau khi thông tin được xác nhận, chọn Xác nhận để tiếp tục

| MOVE MONEY                                             | PAY AND TRANSFER                                                                                                    |                                                                                                    | Our reference                    |
|--------------------------------------------------------|----------------------------------------------------------------------------------------------------|----------------------------------------------------------------------------------------------------|----------------------------------|
| ay and transfer<br>uto pay registration and management | Review                                                                                                    |                                                                                                    | Confirmation numb                |
|                                                        | Please check your details carefully before continuing.                                                                     | Once confirmed, your transfer cannot be recalled.                                                   | From                             |
|                                                        | From                                                                                                    | Edit 🖌                                                                                              | Account                          |
|                                                        | Account HSBC Advar<br>12-34-56 123<br>Available balar                                                                      | 145678<br>145 VND 10,590.45                                                                         | То                               |
|                                                        | То                                                                                                    | Edit 🖍                                                                                              | Service                          |
|                                                        | Biller name Mobifone                                                                                                    | d card                                                                                              | Biller name<br>Pre-paid value    |
|                                                        | Pre-paid value VND 10,000<br>Number of cards 01                                                                            |                                                                                                    | Number of cards<br>Total payable |
|                                                        | Total payable amount<br>Total amount VND 10,0000                                                                           |                                                                                                    | Pre-paid card                    |
|                                                        | Important information                                                                                                    |                                                                                                    | Serial code                      |
|                                                        | Please make sure there is enough money in your account or<br>need to make sure that the daily limit for your account suppo | available limit in your credit card on the dates selected. You will also<br>ints all your requests. | Important in                     |
|                                                        | _ ,g,,, od with our <u>Territy of Continuous</u>                                                                           | Cancel Continue                                                                                     |                                  |

| Confirmation                              |                                 |                                           |                  |
|-------------------------------------------|---------------------------------|-------------------------------------------|------------------|
| O Your payment is successfully co         | mpleted.                        |                                           |                  |
| Our reference                             |                                 |                                           |                  |
| Confirmation number                       | N1234987654                     |                                           |                  |
| From                                      |                                 |                                           |                  |
| Account                                   | HSBC Advance<br>12-34-56 123456 | 78                                        |                  |
| То                                        |                                 |                                           |                  |
| Service                                   | Mobile Pre-paid ca              | d                                         |                  |
| Biller name                               | Mobifone                        |                                           |                  |
| Pre-paid value                            | VND 10,000                      |                                           |                  |
| Number of cards                           | 01                              |                                           |                  |
| Total payable                             | VND 10,000                      |                                           |                  |
| Pre-paid card serial code(s)              |                                 |                                           |                  |
| Serial code                               | 1234 5678 9000                  |                                           |                  |
| Important information                     |                                 |                                           |                  |
| The total amount includes the amount you' | re paying for selected          | bill(s) and the transaction fee (if any). |                  |
| Print                                     |                                 | Back to your accounts                     | Pay another bill |

Quý khách có thể nhập Mã thẻ để nạp tiền cùng với số cú pháp thông qua số điện thoại của Quý khách để cập nhật số dư.

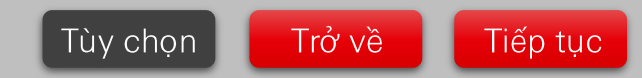

# Kiểm tra và xác nhận giao dịch

# Các dịch vụ thanh toán hóa đơn khác

Tại đây, Quý khách có thể chỉnh sửa giao dịch bằng cách chọn vào tùy chọn Chỉnh sửa Sau khi thông tin được xác nhận, chọn Xác nhận để tiếp tục Thanh toán và chuyển khoản| Ngân hàng | HSBC Kiểm tra thông tin Quý khách vui lòng kiểm tra kỹ thông tin trước khi bấm nút Xác nhận. Sau khi xác nhận, giao dịch thanh toán của Quý khách không thể hủy bỏ. Τừ Chỉnh sửa 🖊 Tài khoản The Tin Dung Visa Bach Kim 4378-4100-0117-4009 Số dư khả dụng Đến Chỉnh sửa 🖊 Dịch vụ Điện thoại di động Tên nhà cung cấp Vinaphone Mã khách hàng 0941911211 My bills Chỉnh sửa 🖊 2021-09 Bill cycle Tổng số tiền VND 10,000

Quý khách được yêu cầu kiểm tra và xác nhận thông tin sau khi nhập Mã bảo mật

#### Thông tin quan trọng

Vui lòng đảm bảo tài khoản/ Thẻ Tín Dụng đủ số dư khả dụng tại thời điểm giao dịch được xử lý và việc thực hiện giao dịch nằm trong hạn mức chi trà mỗi ngày.

Khi sử dụng dịch vụ này, Quý khách được xem là đã đồng ý với <u>Điều Khoản và Điều Kiện</u> của Dịch Vụ Thanh Toán Hóa Đơn Trực Tuyến tại từng thời điểm.

Hủy bỏ Xác nhận

C

#### Confirmation

| Our reference                      |                                     |                                      |                 |
|------------------------------------|-------------------------------------|--------------------------------------|-----------------|
| Confirmation number                | 179671X784836                       |                                      |                 |
| Biller Confirmation number         | Py20200831144159_1                  | 059                                  |                 |
| From                               |                                     |                                      |                 |
| Account                            | Current Account<br>001-085745-001   |                                      |                 |
| То                                 |                                     |                                      |                 |
| Service                            | Bectricity                          |                                      |                 |
| Billor nemo                        | EVN HOMC                            |                                      |                 |
| Client code                        | PE03001905113                       |                                      |                 |
| Customer name                      | Long Pham                           |                                      |                 |
| Addroxa                            | 35 Nguyan Hua                       |                                      |                 |
| My bills                           |                                     |                                      |                 |
| Bill cycla                         | 2020-06                             |                                      |                 |
| Total amount                       | VND 131,000                         |                                      |                 |
| Important information              |                                     |                                      |                 |
| The total amount includes the amou | nt you're paying for selected bill) | s) and the transaction fee (if any). |                 |
| D Print                            |                                     | Back to your accounts                | ry another bill |

Tùy chọn

Trở về

Tiếp tục

# Quy trình Thanh toán hóa đơn trên Ứng dụng HSBC Việt Nam

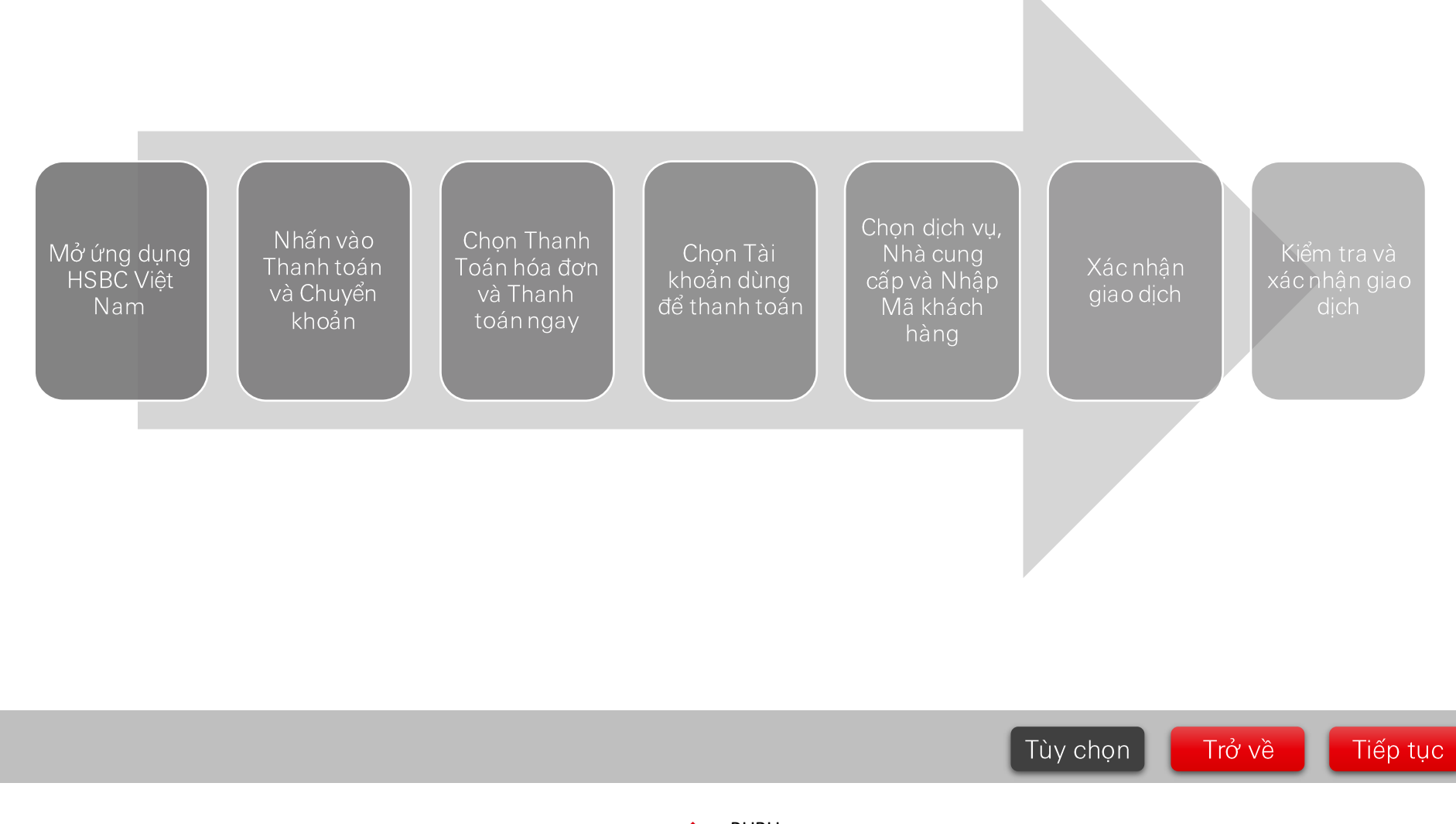

PUBLI C

## Chọn Tài khoản dùng để thanh toán

Chọn mục Thanh toán và Quý khách sẽ cần chọn Tài Chọn Thanh toán ngay khoản dùng để thanh chuyển khoản, sau đó toán chon Thanh toán hóa đơn • 0 • 3 all 🕈 9:41 AM 100% 🔳 07:45 @ # 70% **=** I Viettel LTE 07:46 🕑 🖉 70% 🔳 I Viettel LTE < Τừ Thanh toán và chuyển khoản < Bill payment Tài Khoản giao dịch vãng lai ٢ Thực hiện chuyển khoản > Pay now > 220.970 VND 🔿 002-753804-001 Thanh toán hóa đơn ⇆ > > Tài Khoản Tiền Gửi An Lơi Register for autopay 0 VND 🔘 002-753804-041 Thẻ Tín Dụng Visa Bach Kim -6.351.202 VND 🔘 4378-4100-0117-4009 Thẻ Tín Dụng Visa Bạch Kim -20 VND 4378-4100-0117-6715 Thẻ Tín Dụng Visa Bạch Kim 1.080 VND () 4378-4100-0117-7838 ō 2 ō 2 8 ē 63 2 Accounts Pay and transfer Profile Accounts Pay and transfer Profile Tài khoản Thanh toán và chuyển khoản Thông tin Tài khoản Tùy chọn Trở về Tiếp tục

# Chọn loại dịch vụ

Chọn danh sách có sẵn

trong mục Dịch vụ và chọn

loại dịch vụ cần thanh toán

# Nạp tiền điện thoại

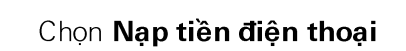

Quý khách có thể tự **nhập** số điện thoại hoặc **chọn** từ Danh bạ điện thoại

| viettel LIE                   | 07:46<br>Đến | © Ø 70% ■) | C Đế                              | n      |   | all Viettel LTE                     | 07:46<br>Đến | @ 🖉 70% 🔳    |
|-------------------------------|--------------|------------|-----------------------------------|--------|---|-------------------------------------|--------------|--------------|
| ệch vụ<br>Chọn loại hình dịch | vụ           | <b>~</b> ~ | Dịch vụ<br>Chọn loại hình dịch vụ | $\sim$ |   | Dịch vụ<br>Nạp tiền điện thoạ       | ú            | $\checkmark$ |
|                               |              |            | Chọn dịch vụ                      | ×      | ÷ | Số điện thoại<br>Nhập số điện thoại | để nạp tiền  | 1            |
|                               |              | _          | Dịch vụ điện thoại                |        |   |                                     |              |              |
|                               |              |            | Nạp tiền điện thoại               | 0      |   |                                     |              |              |
|                               |              |            | Thẻ cào                           |        |   |                                     |              |              |
|                               |              |            | Dịch vụ thanh toán hóa đơn ki     | nác    |   |                                     |              |              |
|                               |              |            | Internet                          | 0      |   |                                     |              |              |
|                               |              |            | Nước                              | 0      |   |                                     |              |              |
|                               |              |            | Truyển Hình                       | 0      |   |                                     |              |              |
|                               |              |            | Điện                              | 0      |   |                                     |              |              |
|                               |              |            | Điện thoại cố định                | 0      |   |                                     |              |              |
|                               |              |            | Điện thoại di động                | 0      |   |                                     |              |              |
|                               | $\bigcirc$   |            |                                   |        |   |                                     |              |              |

## Chọn số điện thoại từ danh sách liên lạc

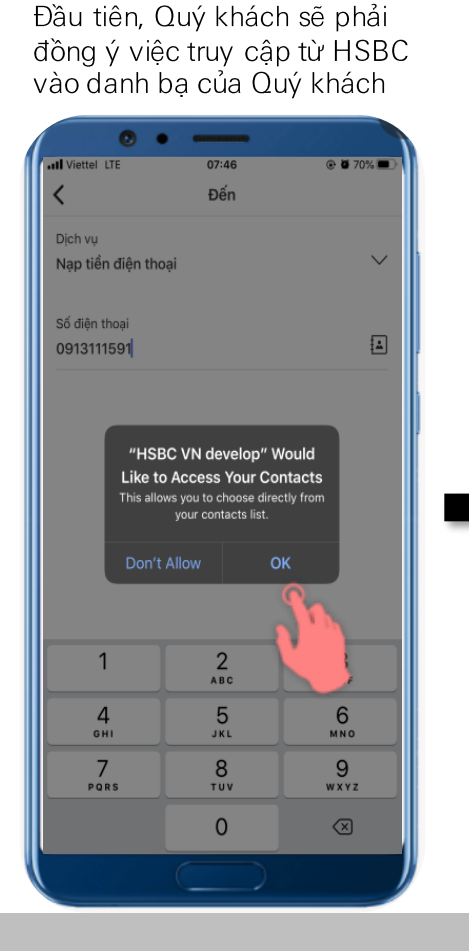

# Nạp tiền điện thoại

**Chọn** số điện thoại của người thân từ danh sách liên lạc hoặc **nhập** để tìm kiếm tại mục tìm kiếm trên đầu màn hình

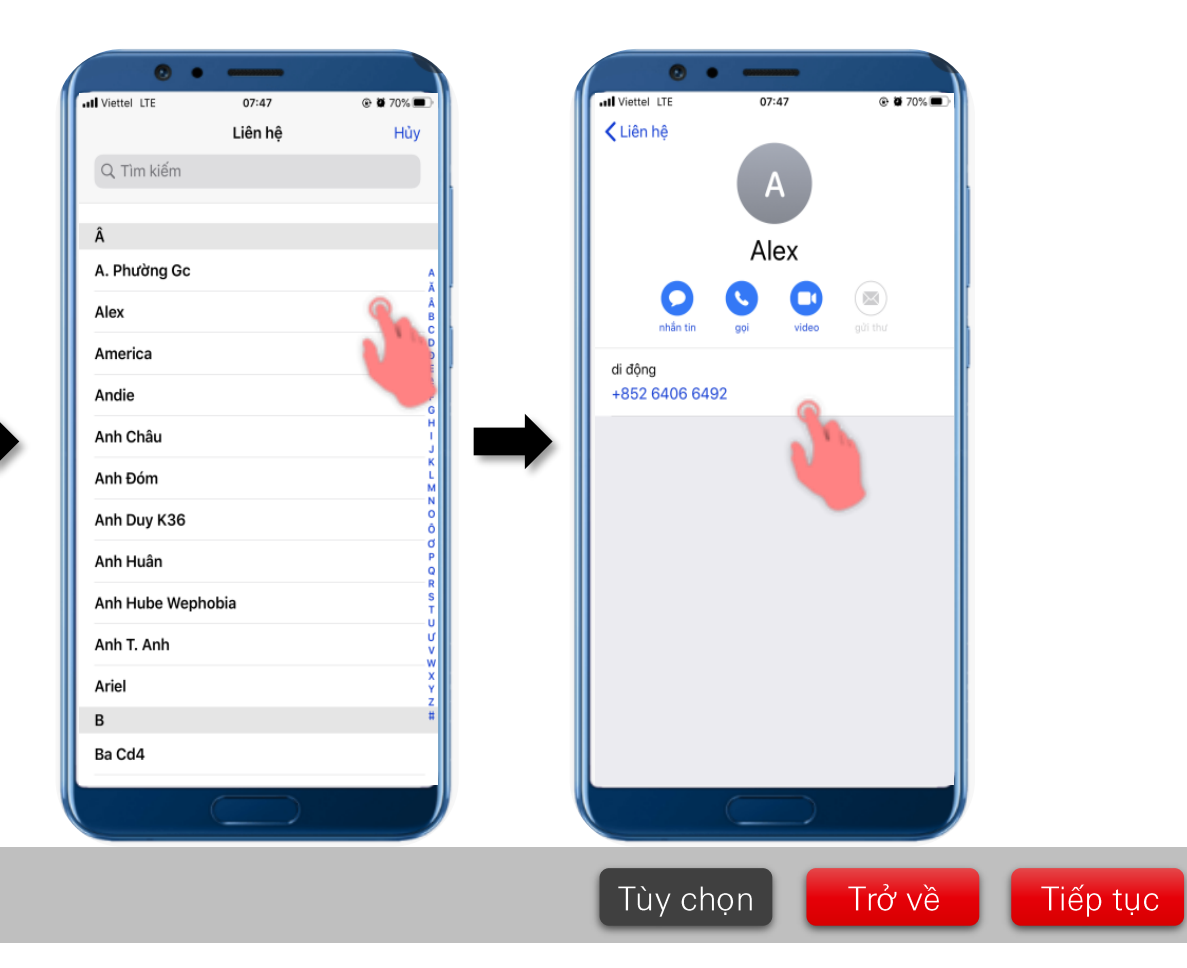

# Chọn số tiền nạp

# Nạp tiền điện thoại

Chọn **Tiếp tục** sau khi nhập số điện thoại nạp tiền

| <                            | Đến      | @ @ 69% <b>@</b> >      |
|------------------------------|----------|-------------------------|
| Dịch vụ<br>Nạp tiền điện thơ | pại      | $\sim$                  |
| Số điện thoại<br>0938113591  |          | A                       |
|                              |          |                         |
|                              |          |                         |
|                              |          |                         |
|                              |          |                         |
| 1                            | 2<br>^BC | 3<br>Def                |
| <u>4</u><br>6ні              | 5        | 6<br>MNO                |
| 7<br>PQRS                    | 8        | 9<br>wxyz               |
|                              | 0        | $\overline{\mathbf{X}}$ |
|                              |          | )                       |

Danh sách số tiền nạp sẽ được thể hiện

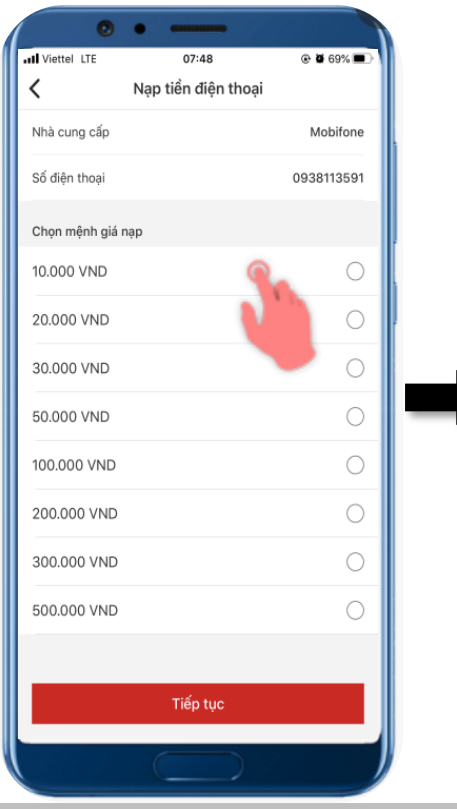

Quý khách có thể chọn số tiền để nạp tiền

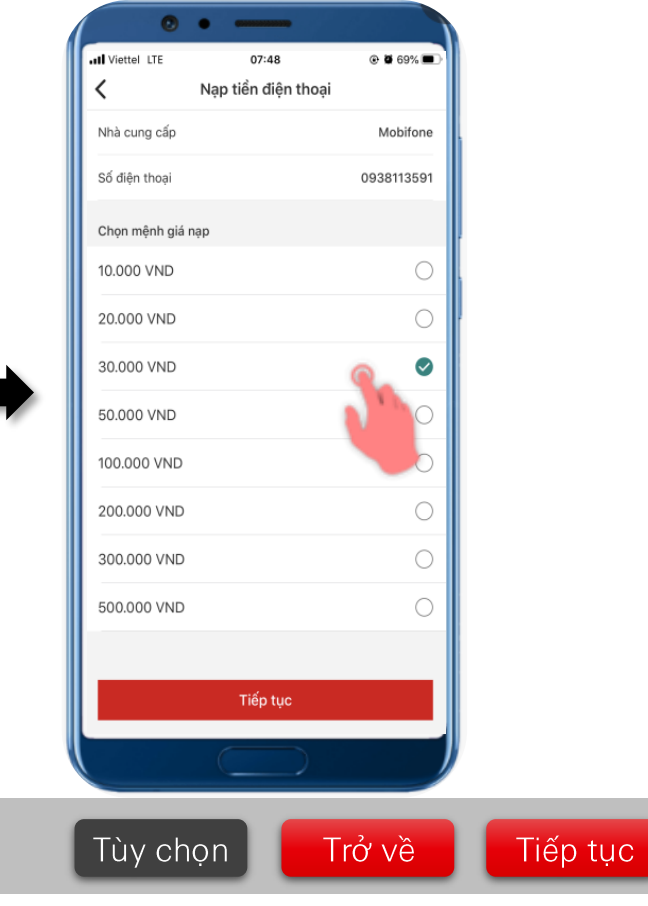

# Chọn loại dịch vụ

# Thẻ điện thoại

Select the **Service Type** as shown.

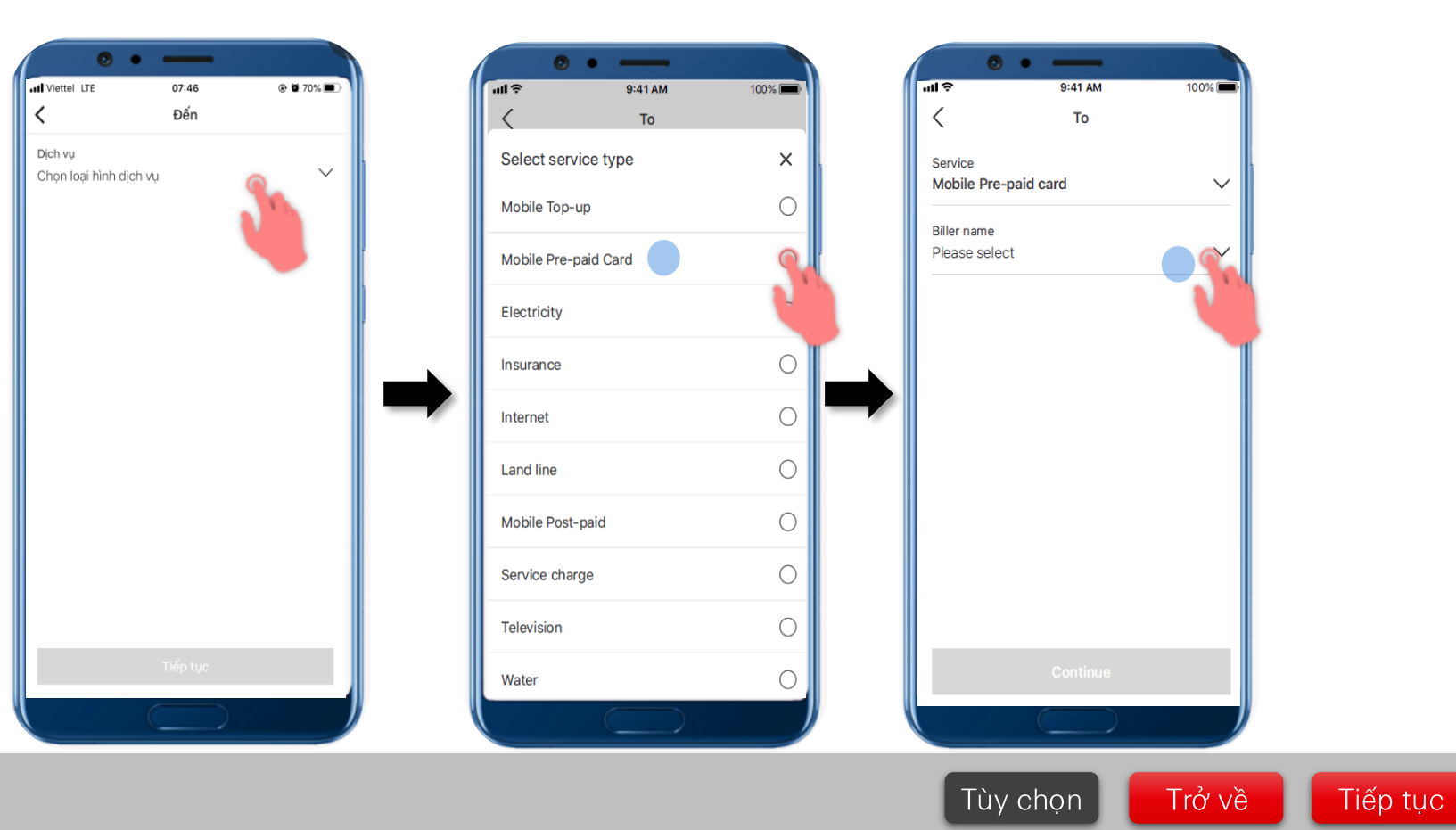

Tap on the Service and select the Service Type

Selects "Mobile Pre-paid card"

# Chọn Nhà cung cấp và giá trị thẻ điện thoại

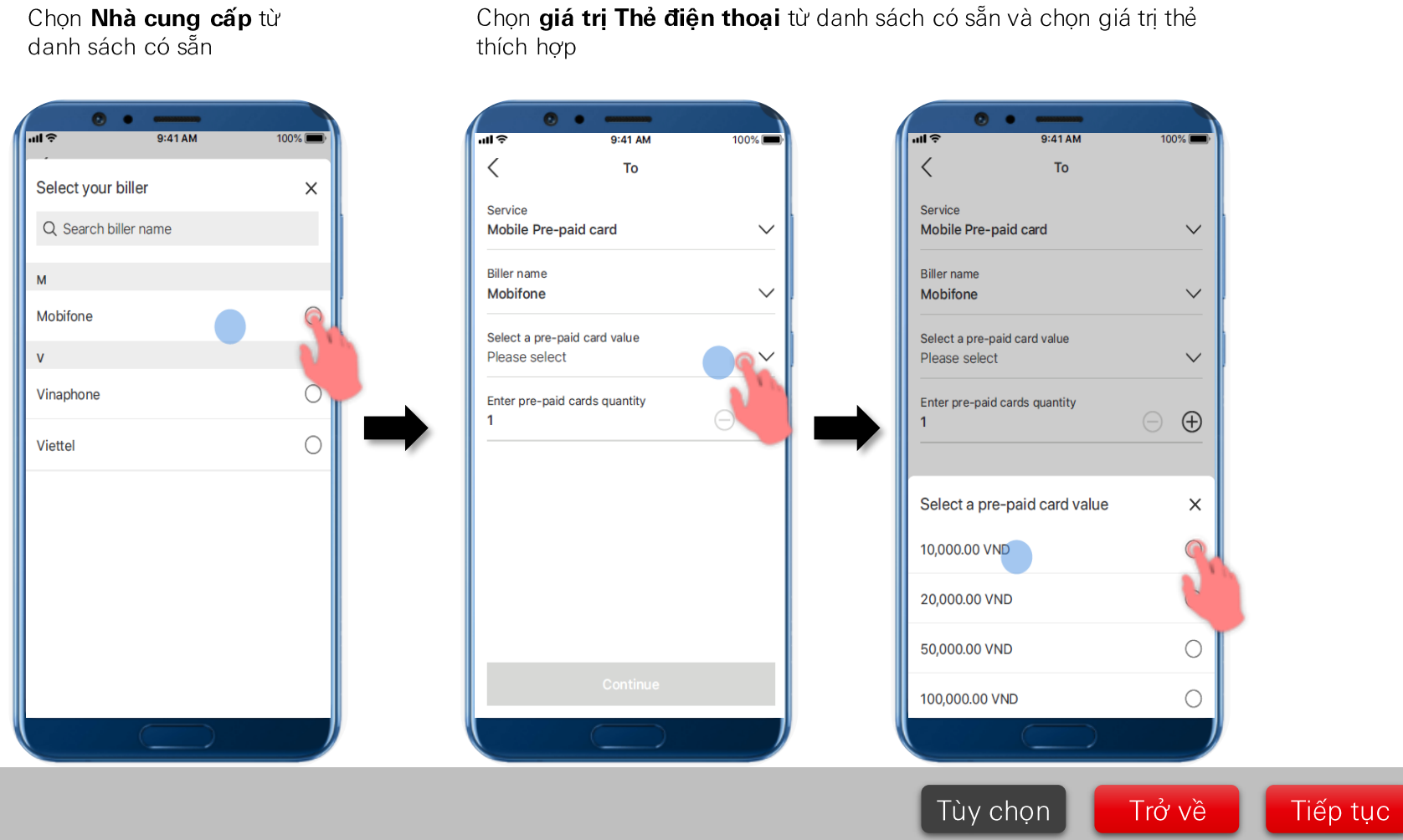

# Thẻ điện thoại

# Chọn số lượng thẻ điện thoại

# Thẻ điện thoại

#### Nhập số lượng thẻ điện thoại

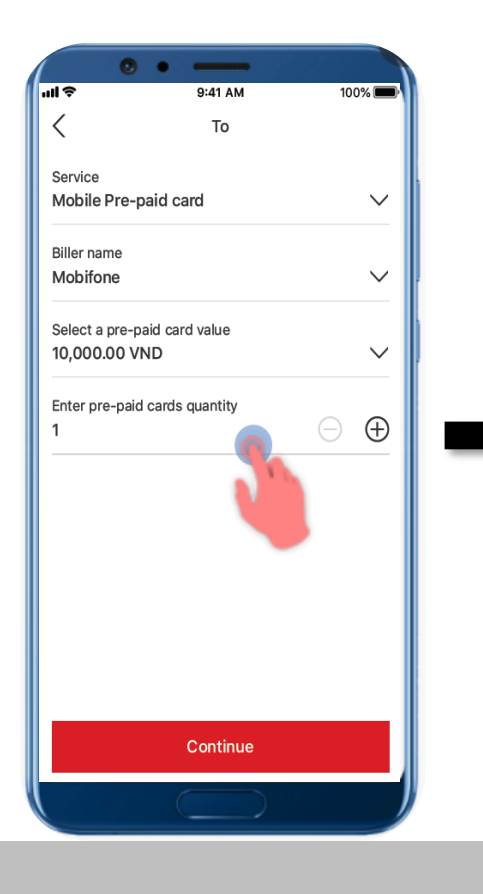

### Nhấn **Tiếp tục** sau khi hoàn tất

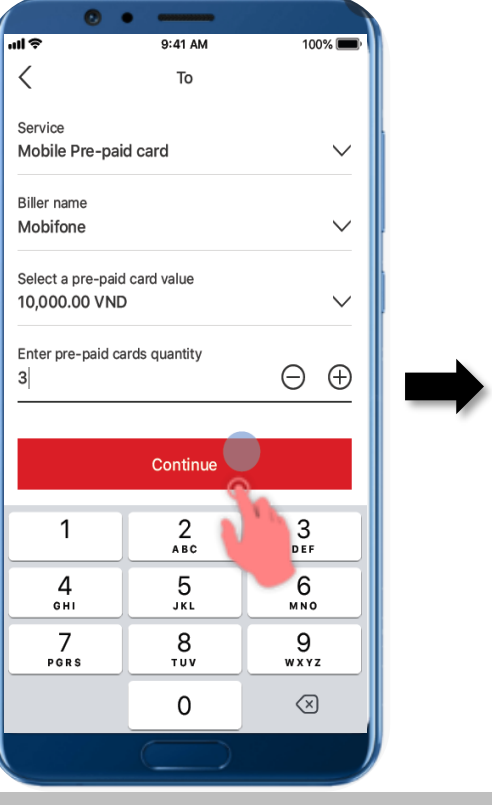

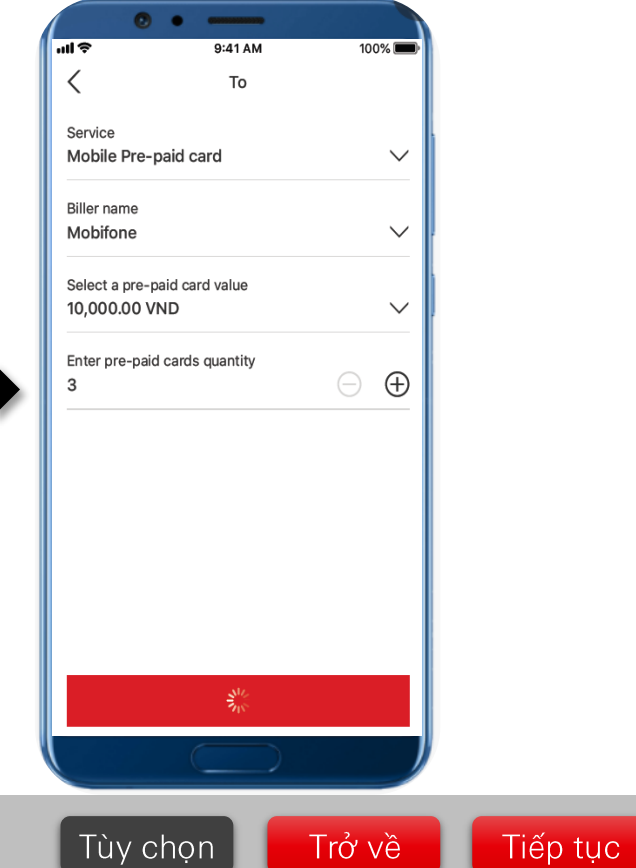

# Chọn loại dịch vụ

| Chọn loại dịch vụ                  | Chọn loại dịch vụ Q<br>cần thanh toán (nướ<br>cước điện thoại trả s | uý khách<br>vc, điện,<br>sau,) | Chọn tên nhà                                                                                                    | cung cấp    |
|------------------------------------|---------------------------------------------------------------------|--------------------------------|----------------------------------------------------------------------------------------------------|-------------|
| riettel LTE 07:46 ⊛ ₩ 70% ➡<br>Đến | tettel LTE 07:46<br>↓ Dến                                           |                                | Image: state of the state of the state | 8 @ # 51% • |
| Dịch vụ<br>Chọn loại hình dịch vụ  | Dịch vụ<br>Chọn loại hình dịch vụ                                   | ~ 1                            | Dịch vụ<br>Điện thoại di động                                                                                                    | Q           |
|                                    | Chọn dịch vụ                                                        | ×                              | Nhà cung cấp<br>Chọn nhà cung cấp                                                                                                    |             |
|                                    | Dịch vụ điện thoại                                                  |                                |                                                                                                    |             |
|                                    | Nạp tiền điện thoại                                                 | O <sup>1</sup>                 |                                                                                                    |             |
|                                    | Thẻ cào                                                             | 0                              |                                                                                                    |             |
|                                    | Dịch vụ thanh toán hóa đơn khác                                     |                                |                                                                                                    |             |
|                                    | Internet                                                            | 0                              |                                                                                                    |             |
|                                    | Nước                                                                | 0                              |                                                                                                    |             |
|                                    | Truyền Hình                                                         | 0                              |                                                                                                    |             |
|                                    | Điện                                                                | 0                              |                                                                                                    |             |
|                                    | Điện thoại cố định                                                  | 0                              |                                                                                                    |             |
| Tiếp tục                           | Điện thoại di động                                                  | 0                              | Tiếp t                                                                                                    | tục         |
|                                    |                                                                     |                                |                                                                                                    |             |
|                                    |                                                                     |                                |                                                                                                    |             |

٠

# Chọn Nhà cung cấp và nhập Mã khách hàng

# Các dịch vụ thanh toán hóa đơn khác

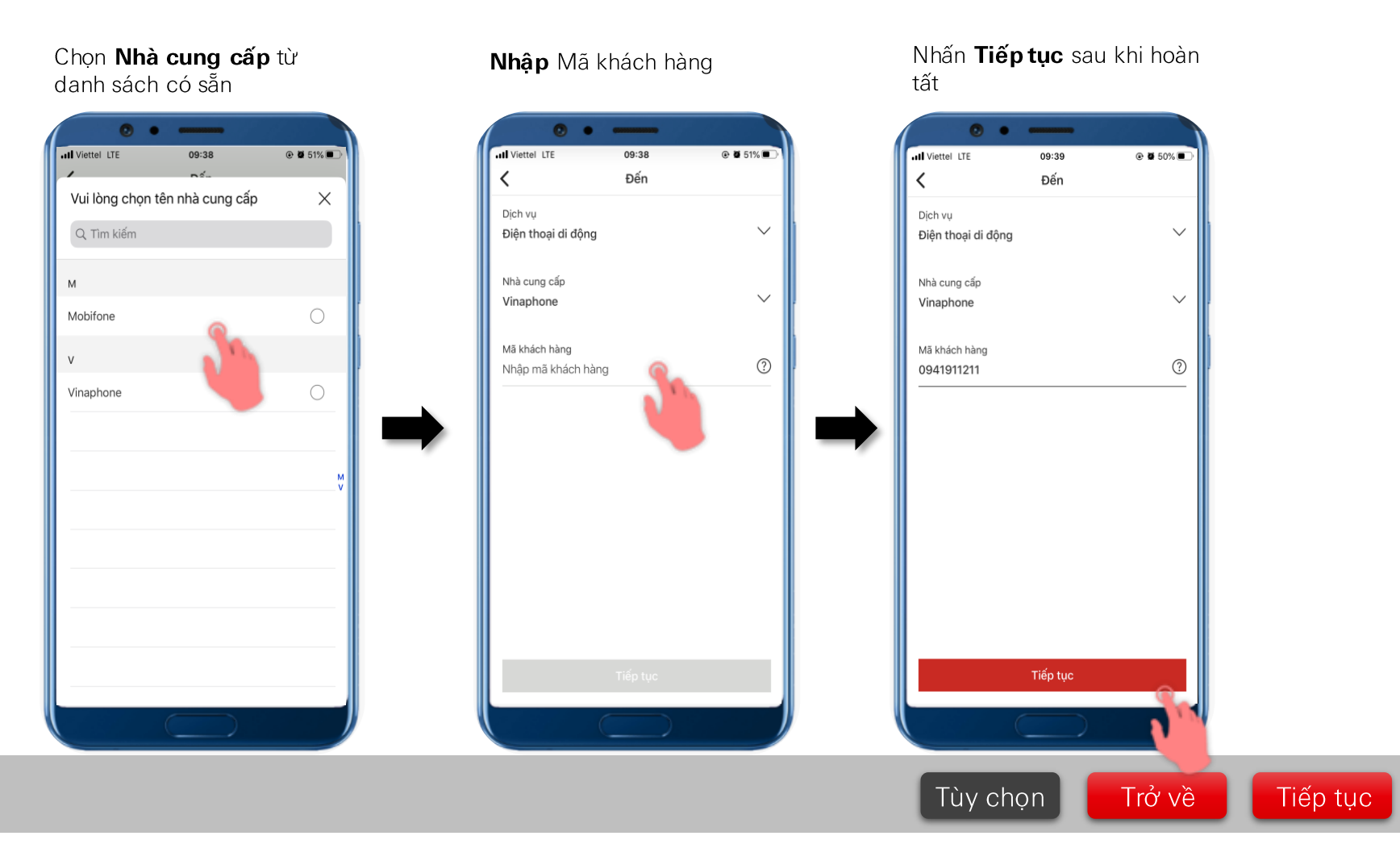

# Nhập số tiền và xác thực giao dịch

Các dịch vụ thanh toán hóa đơn khác

Thông tin chi tiết khách hàng được truy xuất sau khi Mã khách hàng được xác nhận và chọn **Tiếp tục** 

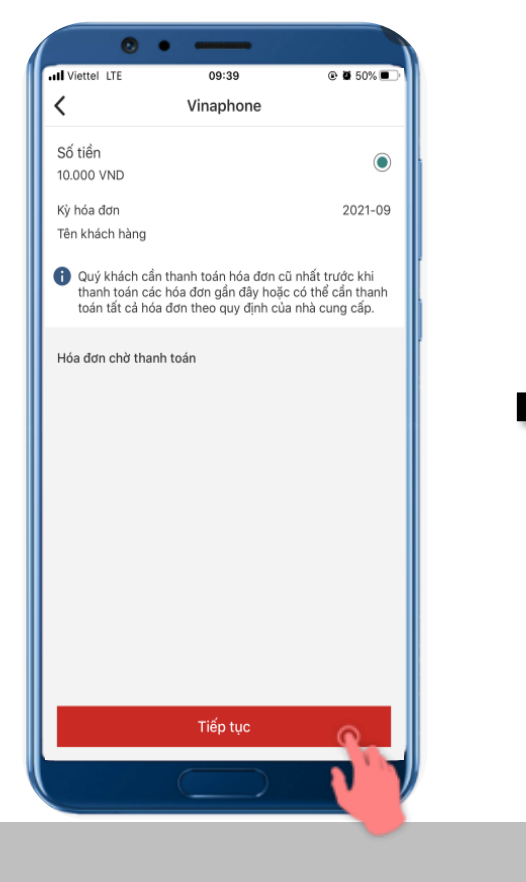

Xác thực giao dịch bằng sinh trắc học hoặc sử dụng 6 số Mobile PIN.

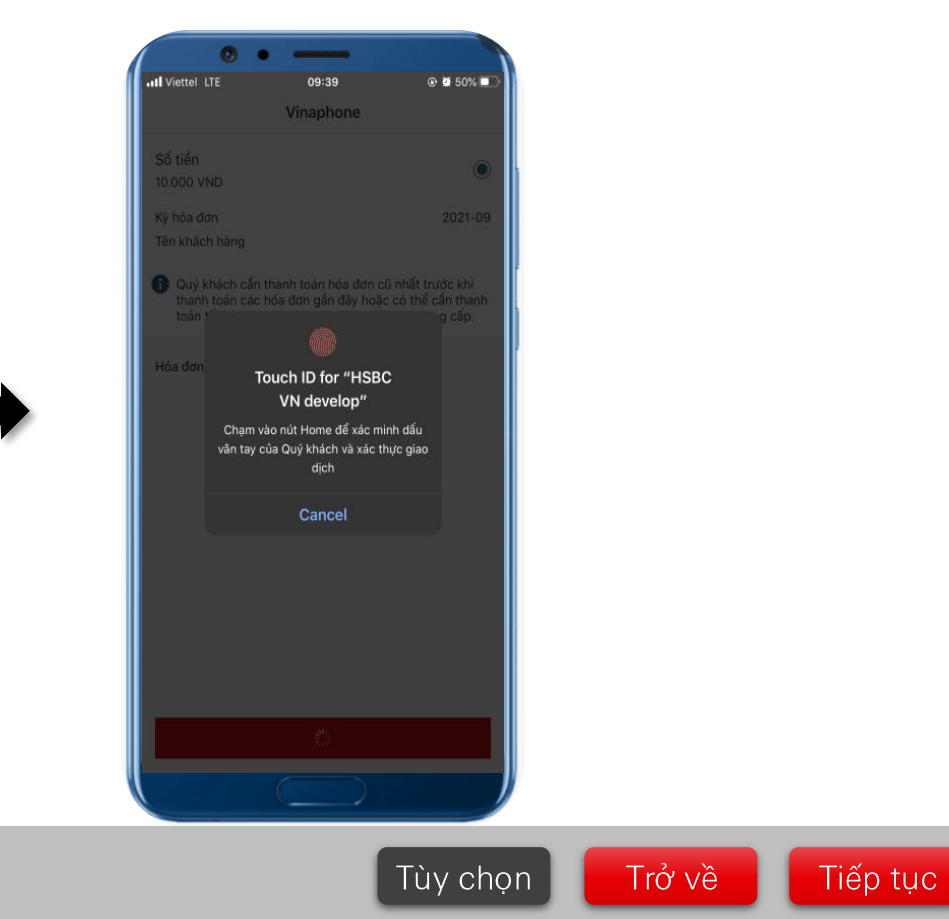

# Kiểm tra và Xác nhận

Xác thực giao dịch bằng sinh trắc học hoặc sử dụng 6 số Mobile PIN.

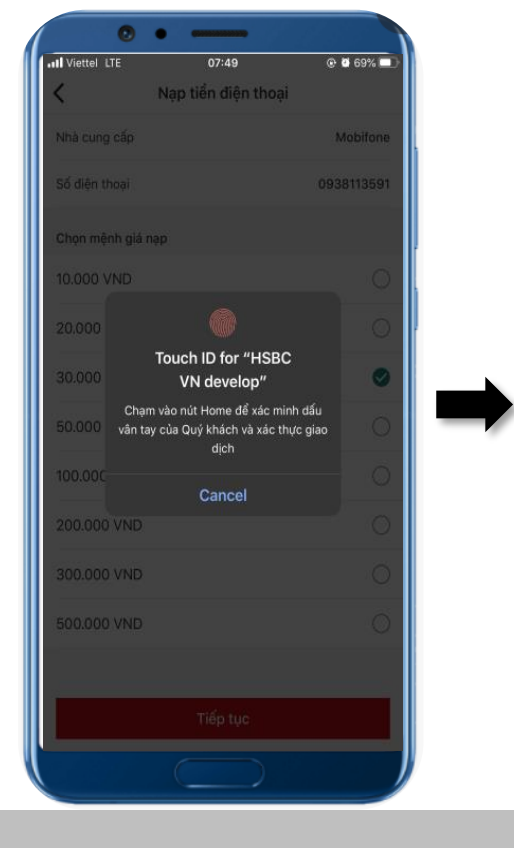

# Nạp tiền điện thoại

Nhấn **Xác nhận** để hoàn tất

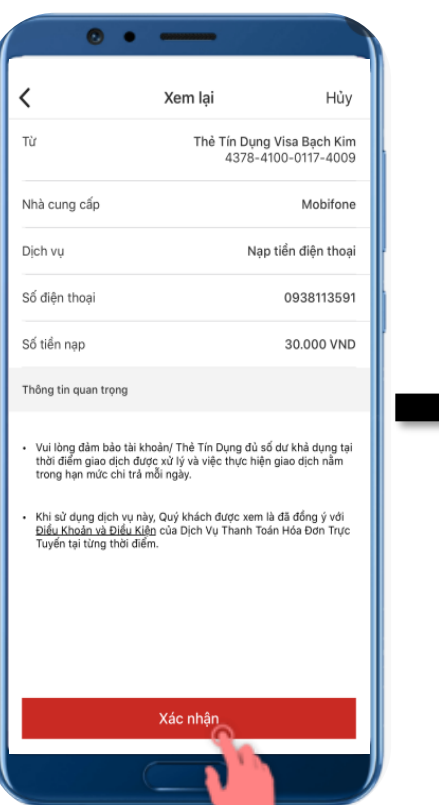

Nếu Quý khách muốn Thanh toán hóa đơn khác, chỉ cần kéo xuống phía dưới và nhấn **Thanh toán hóa đơn mới** 

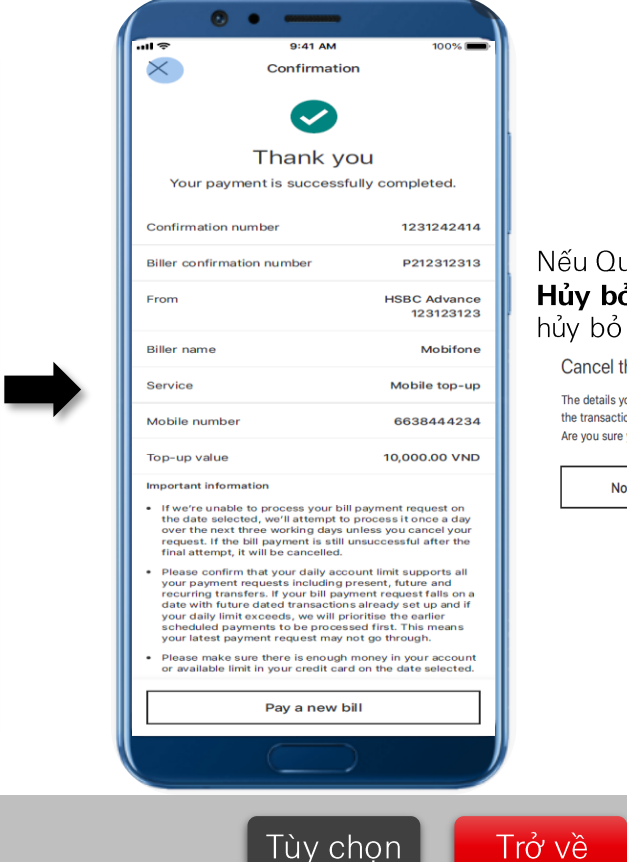

#### Nếu Quý khách chọn **Hủy bỏ**, giao dịch sẽ bị hủy bỏ

Cancel this payment?

The details you've entered so far will be lost and the transaction will be cancelled. Are you sure you want to cancel?

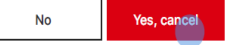

Tiếp tục

# Thẻ điện thoại

Chọn vào biểu tượng sao chép hoặc "Sử dụng Mã thẻ ngay bây giờ", sau đó chuyển đến màn hình nhập thông tin cùng với cú pháp hoặc Quý khách có thể chia sẽ Mã thẻ này

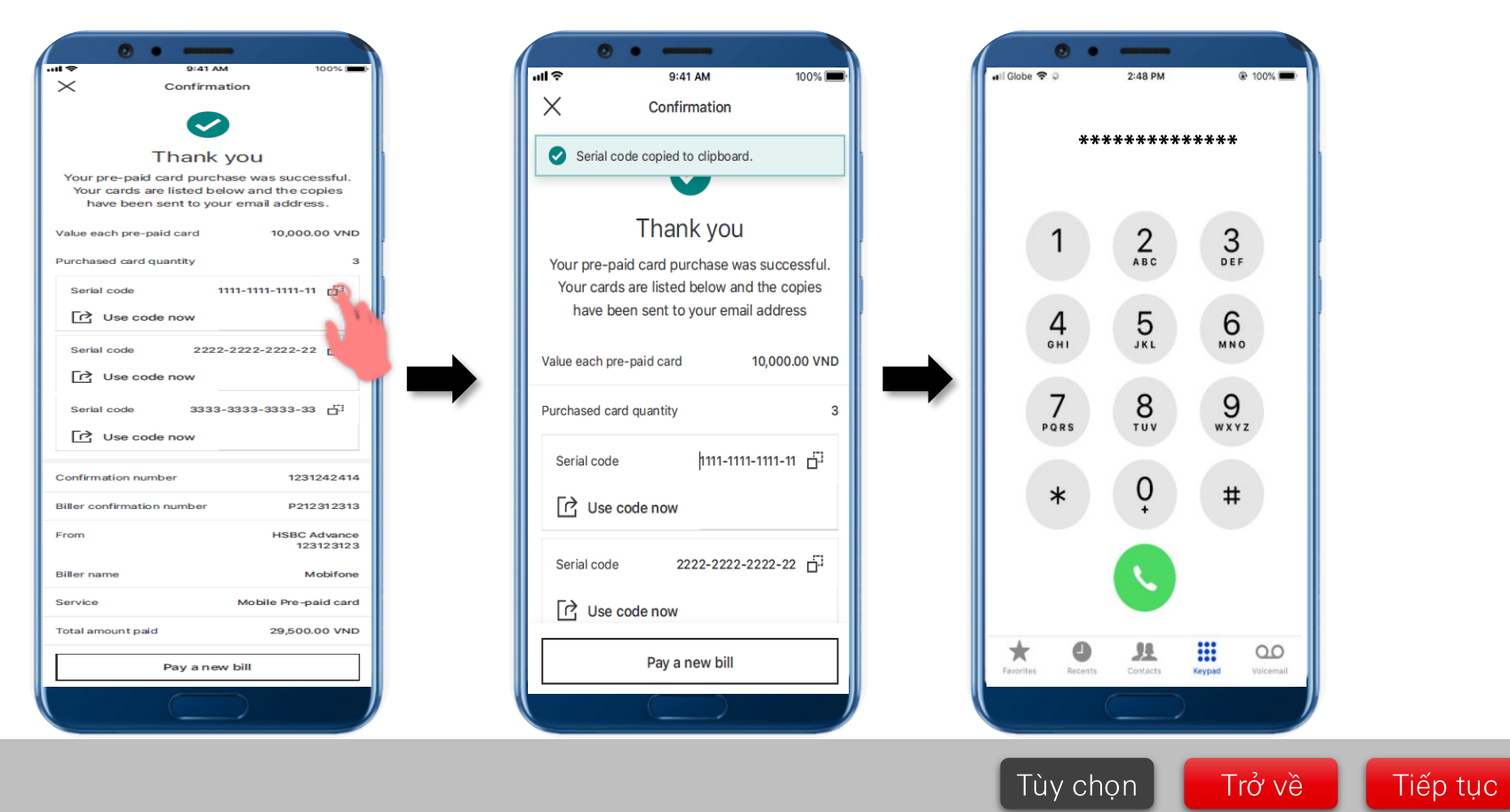

# Kiểm tra và Xác nhận

# Các dịch vụ thanh toán hóa đơn khác

PUBLI C

Quý khách kiểm tra giao dịch và chọn **Xác nhận** 

0 • -Hủy < Xem lai Τừ Thẻ Tín Dung Visa Bach Kim 4378-4100-0117-4009 Nhà cung cấp Vinaphone Dịch vụ Điện thoại di động 0941911211 Mã khách hàng Số tiền thanh toán 10.000 VND Thông tin quan trọng Vui lòng đảm bảo tài khoản/ Thẻ Tín Dụng đủ số dư khả dụng tại thời điểm giao dịch được xử lý và việc thực hiện giao dịch nằm trong han mức chi trả mỗi ngày. Khi sử dụng dịch vụ này, Quý khách được xem là đã đồng ý với Điều Khoản và Điều Kiên của Dịch Vụ Thanh Toán Hóa Đơn Trực Tuyến tại từng thời điểm. Xác nhận

Nếu Quý khách muốn Thanh toán hóa đơn khác, chỉ cần kéo xuống phía dưới và nhấn **Thanh toán** hóa đơn mới

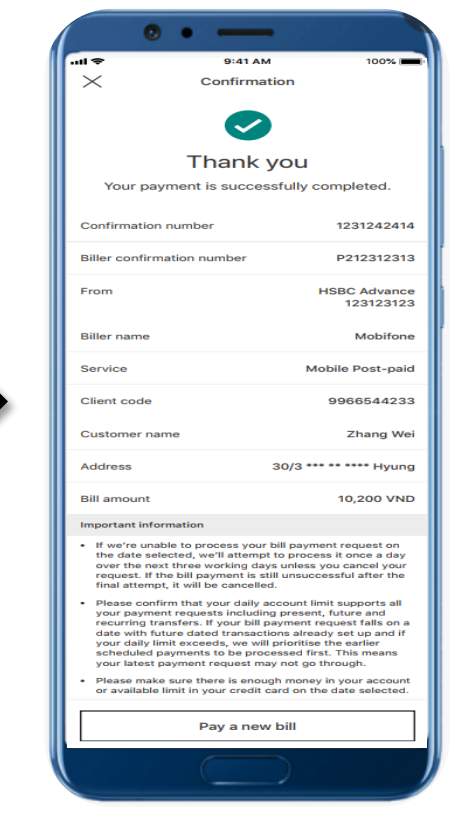